# 如何建立你的ILAC電子郵件

### 第一步:

### 搜尋由ILAC寄出的電子郵件,此信件內容包含你的ILAC個人信箱地址 及一次性密碼。

### 主旨為 "Welcome to ILAC – Your Student Accounts".

Step 1: Join the ILAC Learning Management System (Moodle)

The ILAC Learning Management System is a platform that you will use to access your class.

Here are your ILAC Email Account details:

- Microsoft 365 URL: <u>Microsoft 365 Account</u>
- Email: <u>345678@student.ilac.com</u>
- Temporary Password: 8736473@ILAC
- Instruction: Attached

你的ILAC信箱地址是 你的學生號碼@student.ilac.com

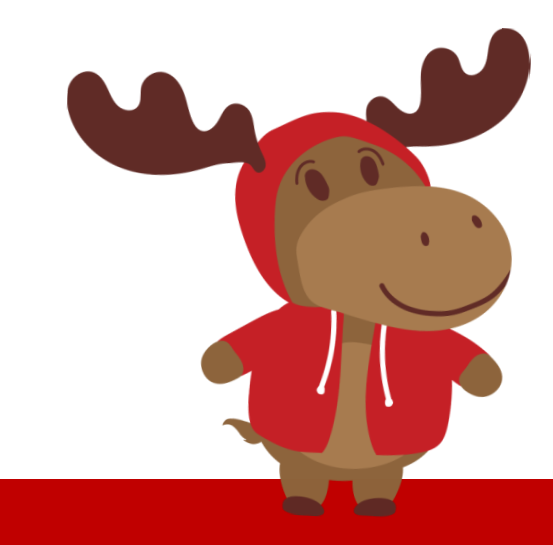

### 第二步: 輸入你的ILAC信箱地址 <u>https://portal.office.com</u>

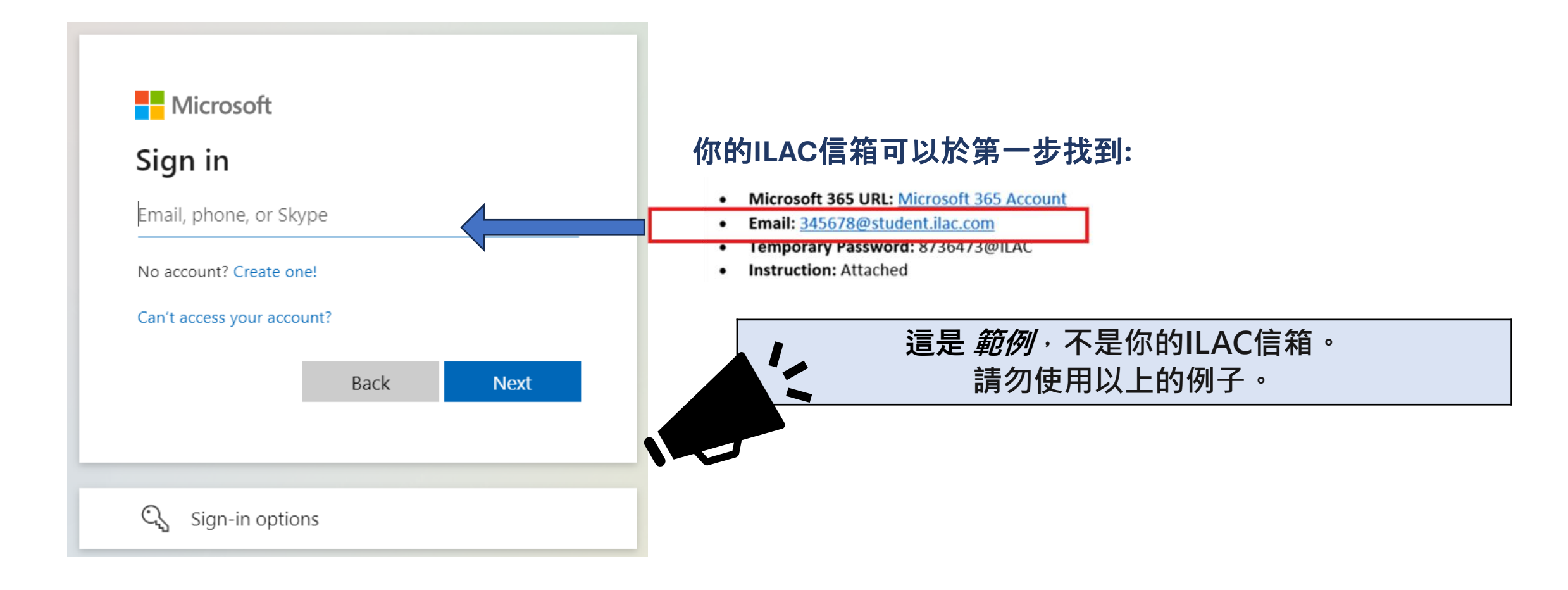

### 第三步:輸入ILAC郵件中,提供給你的一次性密碼

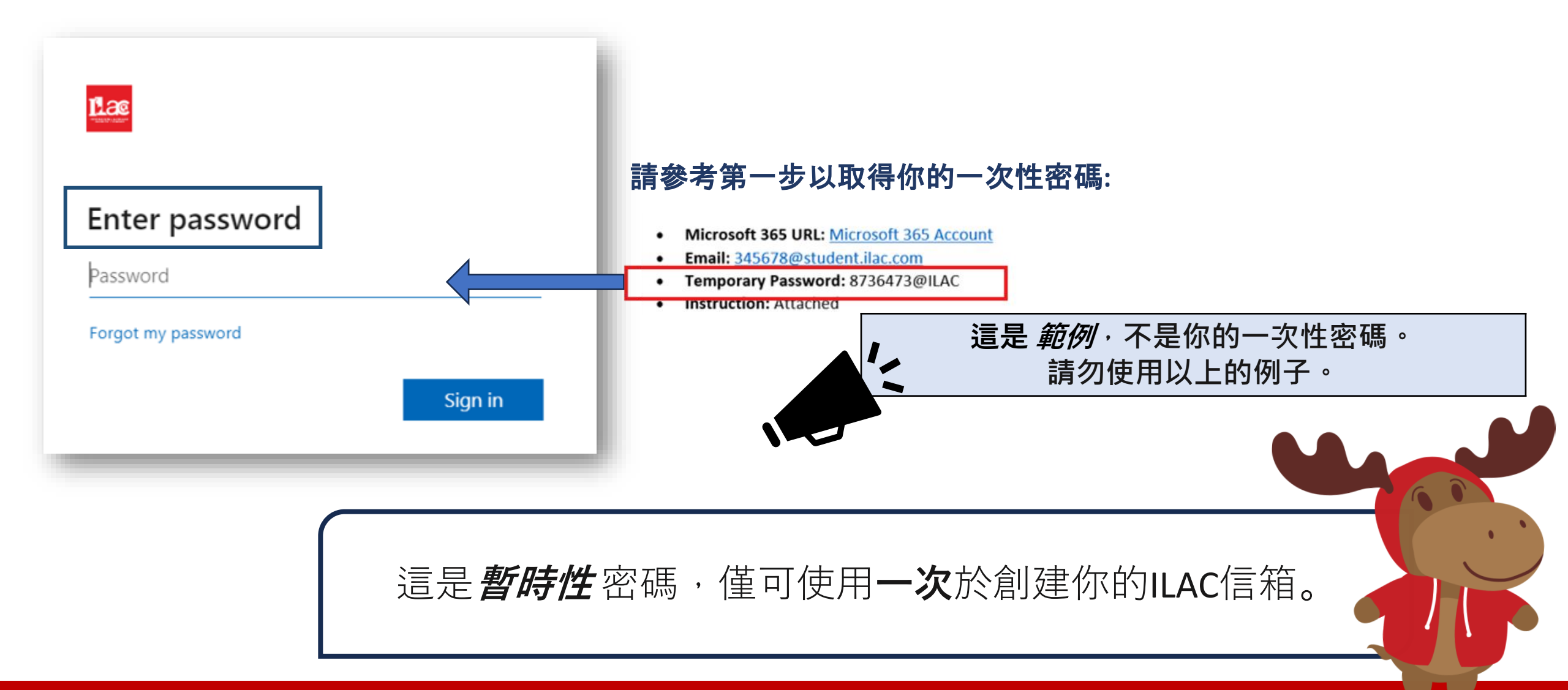

## **第四步:** 建立及妥善管理你的個人新密碼

#### 密碼要求:

- 至少8個字符
- 大寫字母 (M, L, K)
- 小寫字母 (m, l, k)
- 數字(1,2,3)
- 符號 (@, \$, \*)

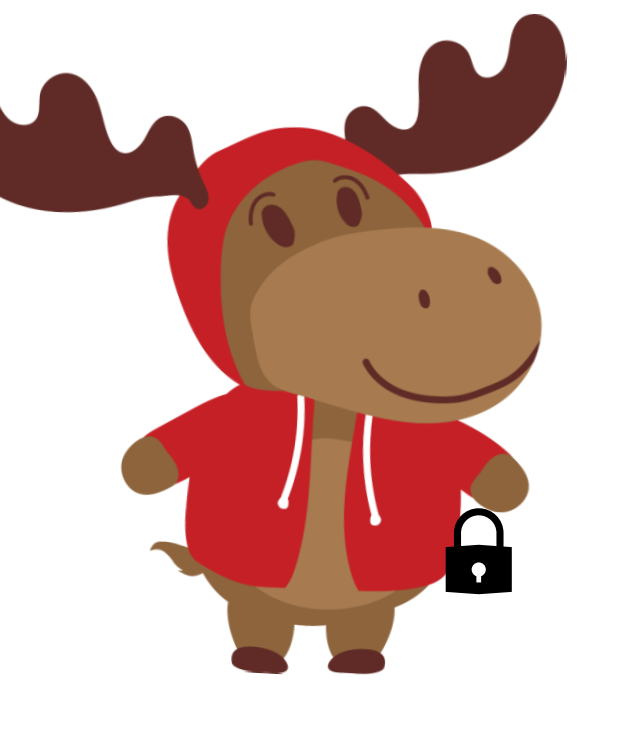

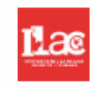

#### Update your password

| $\wedge$         | 🏷 你的一次性密碼 |
|------------------|-----------|
| Current password |           |
| New password     |           |
| Confirm password |           |
|                  | Sign in   |
|                  |           |

### **第五步:**點選"Next".

#### <u>Læ</u>

#### More information required

Your organization needs more information to keep your account secure

#### Use a different account

Learn more

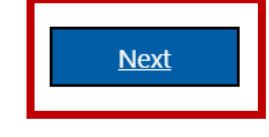

**第六步:**你可以透過新增 Microsoft Authenticator 來加強你的帳戶安 全性;但是,你目前可以先跳過 此設置並點選"Skip setup"。

#### Keep your account secure

#### Microsoft Authenticator

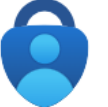

Start by getting the app

On your phone, install the Microsoft Authenticator app. Download now

After you install the Microsoft Authenticator app on your device, choose "Next".

I want to use a different authenticator app

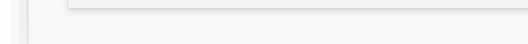

I want to set up a different method

Skip setup

### 你已成功建立你的ILAC 信箱!

|   |            |              |                        |        |             | ✓ Search    | 查看你的ILAC 信箱:                |
|---|------------|--------------|------------------------|--------|-------------|-------------|-----------------------------|
|   | Alicros    | off 365 apps |                        | w      | ×           |             | 1點選                         |
|   | PowerPoint | Outlook      | OneDrive<br>SharePoint | Word   | Excel       |             | 2點選Outlook                  |
| - |            |              | Sharer onit            |        |             |             | 請每天檢查你的ILAC郵件!              |
|   | Document   | Workbook     | Presentation           | Survey | Create more | Favorites + | 你将收到來自老師的訊息、<br>子教科書、考試結果等。 |
|   | Apps       |              |                        |        |             |             |                             |

電

你也可以使用其他Microsoft 365 工具,如Microsoft Word 、PowerPoint 等

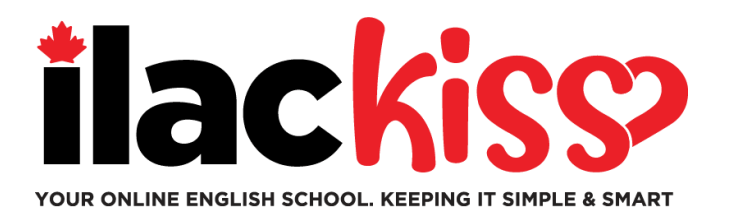

# 你需要幫助如何設置你的ILAC信箱嗎?

請參加ILAC學生服務團隊於每周舉辦的學生支援會議

- ☞ 每周三 9:30am 10:30am & 3pm 4pm (多倫多時間)
- ☞ 每周五 5pm 6pm (多倫多時間)
- ፼ 每周日7:45pm 8:45pm (多倫多時間)

#### https://ilac.zoom.us/j/88231096188

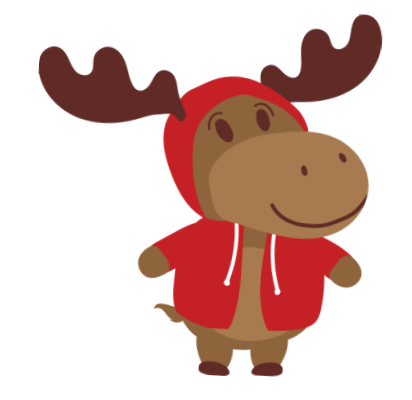

#### 我們期待與你見面!

# 如何加入你的線上課程

**第一步:**在課堂開始前,登入你的ILAC信箱 <u>https://portal.office.com</u>

**第二步:** 然後進入ILAC學習管理系統 (LMS): <a href="https://learn.ilac.com/login/index.php">https://learn.ilac.com/login/index.php</a>

我是新生,什麼時候可以在ILAC LMS上看到我的班級資訊呢? 你將會於開學前的星期六傍晚看到你的班級及Student Hub !

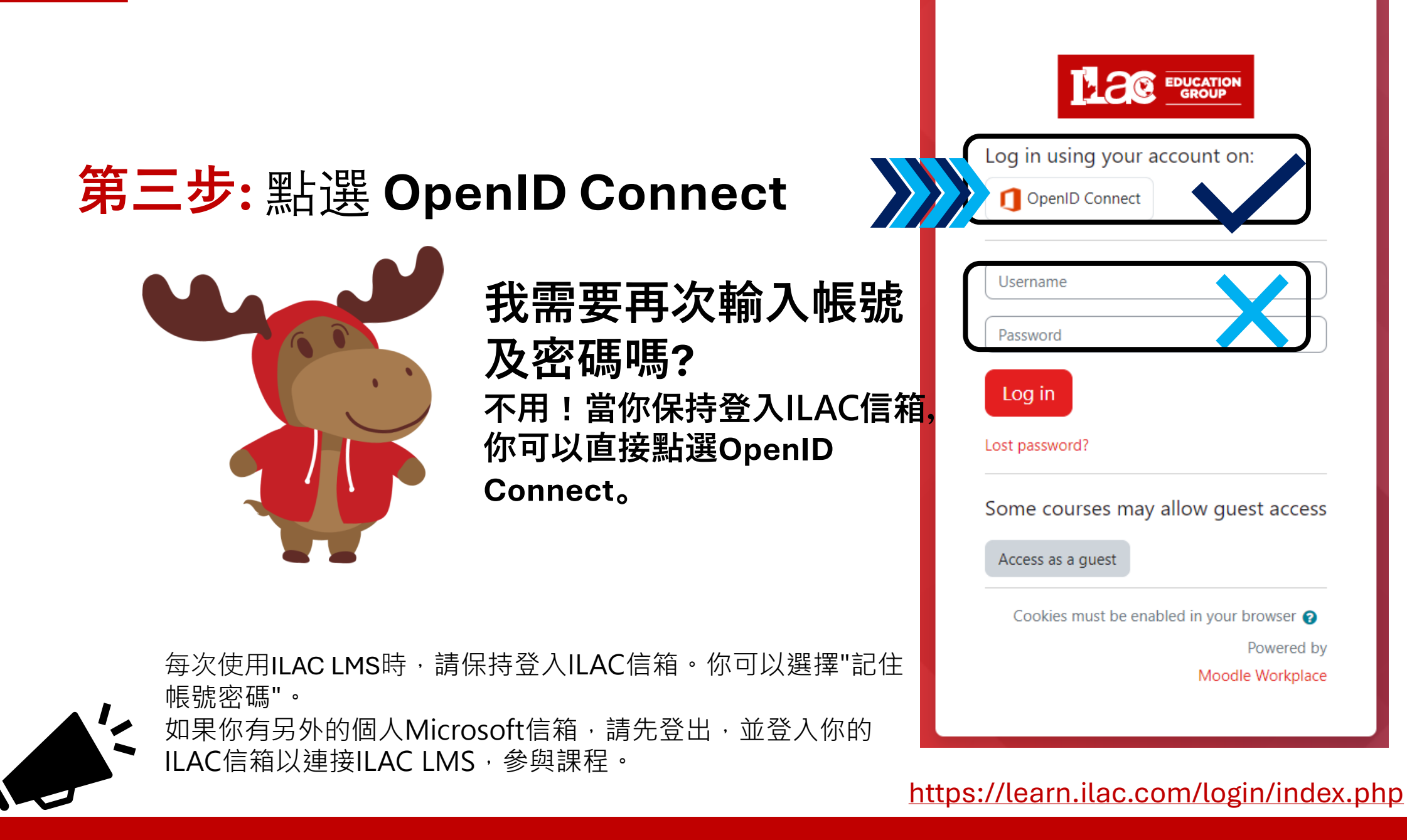

### **第四步:**點選"My courses"

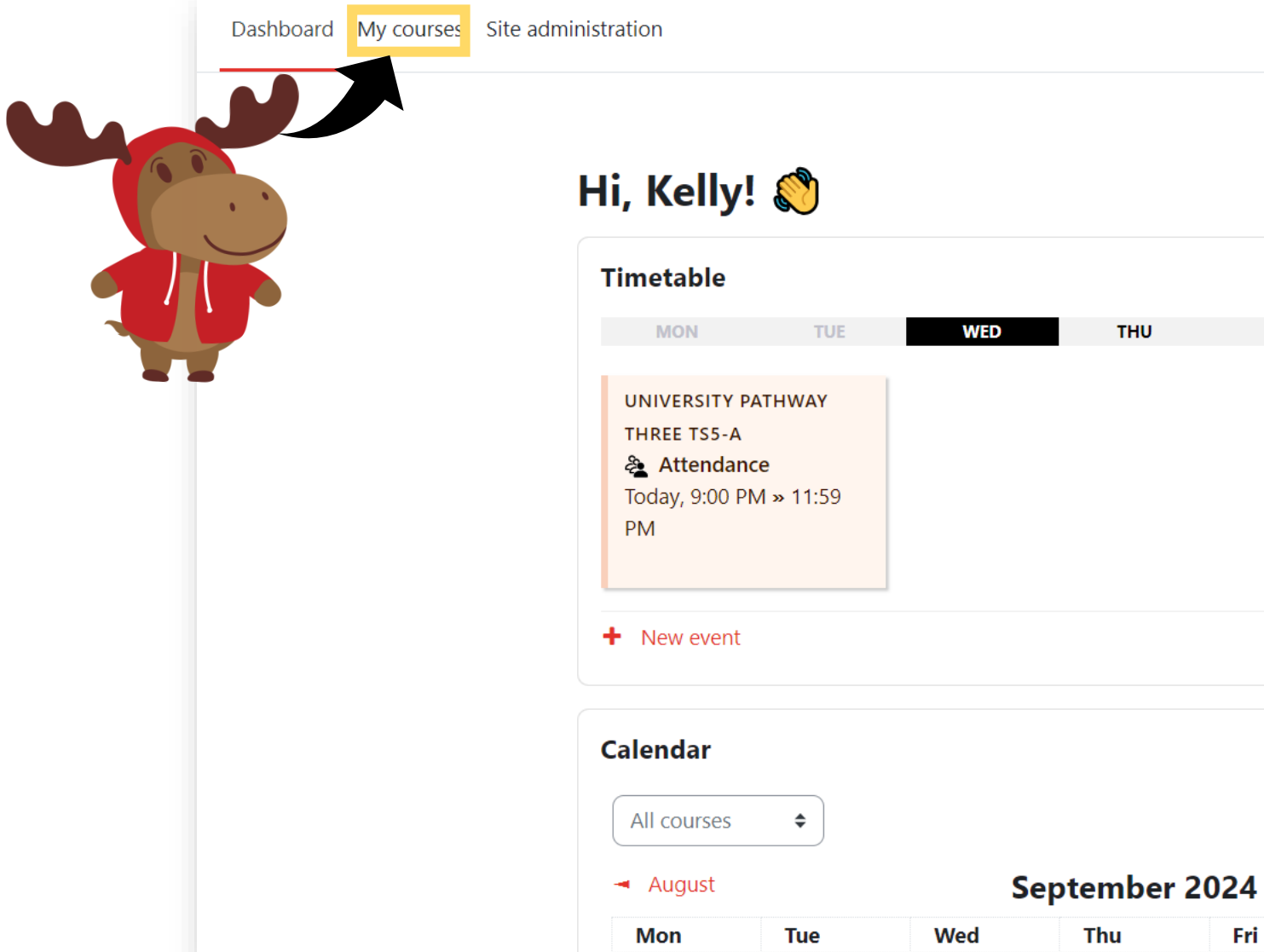

THU SAT SUN FRI 🛗 Go to calendar

Thu

Fri

Sat

кн 🗸

P ....

Ĉ

New event

October 🕨

Sun

ILAC Learning Management System (ILAC LMS)

### **第五步:**選擇你的班級

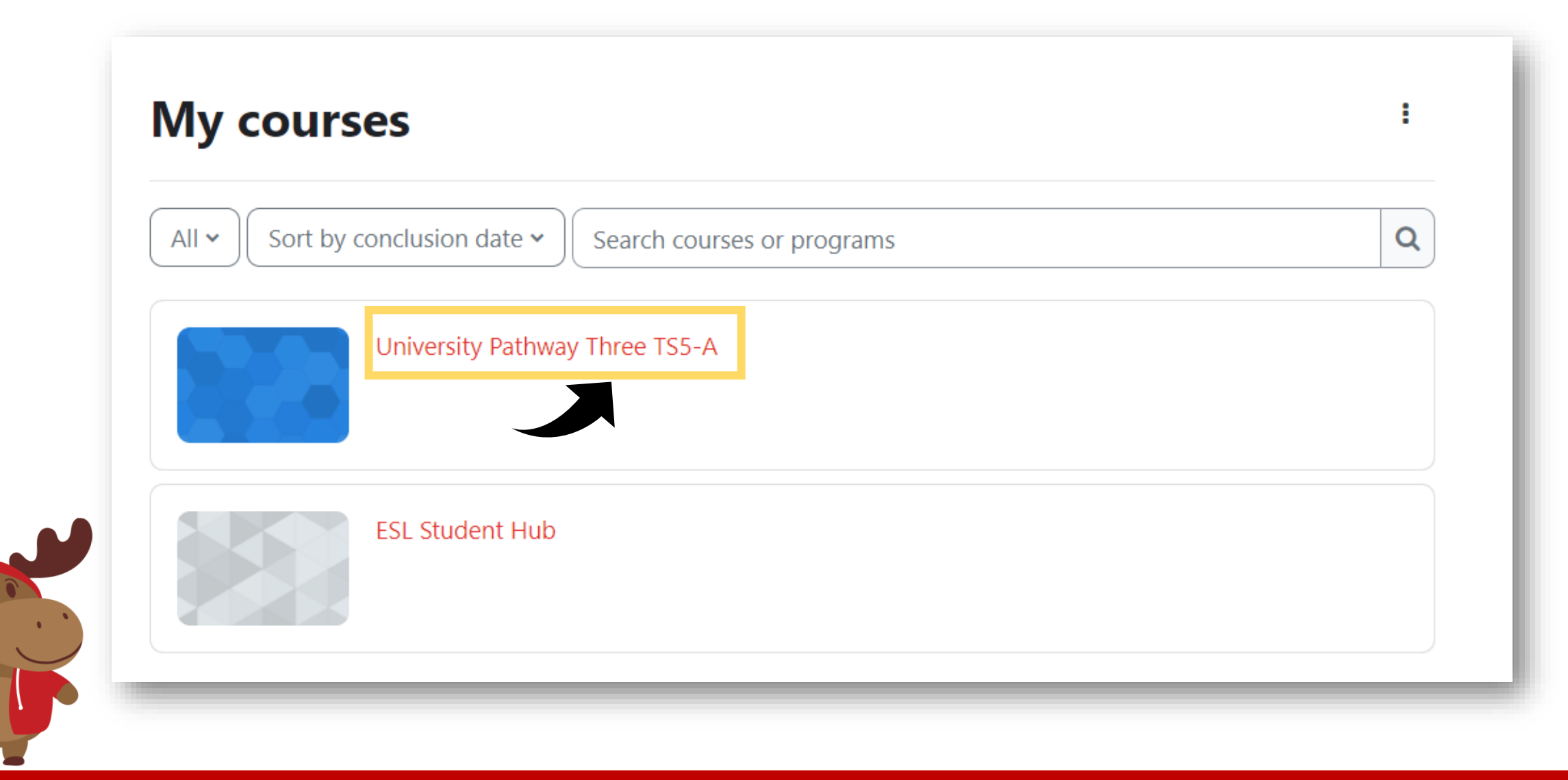

ILAC Learning Management System (ILAC LMS)

### **第六步:**你會看到你的班級資訊

**University Pathway** Pathway Three

#### Class Information

| Class Schedule: | Timeslot 5                                                                  |
|-----------------|-----------------------------------------------------------------------------|
| Time:           | Sunday to Thursday 9:00pm-12:00am Eastern Time (See global time zones here) |
| Holidays:       | Start Dates & Holidays 2024; 2025                                           |

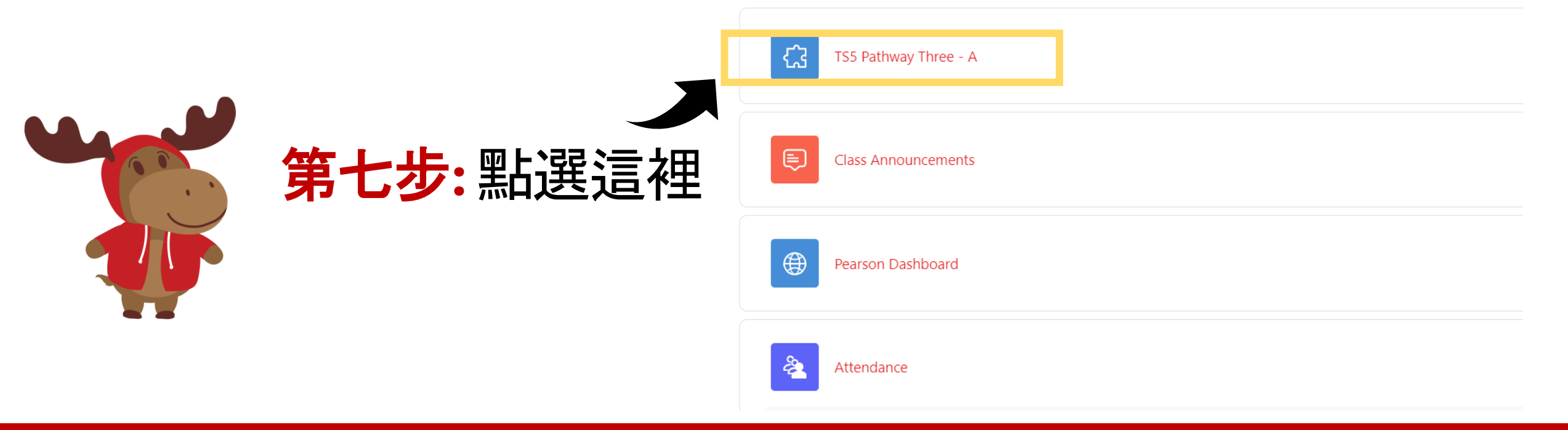

## 第八步: 於上課時間前點選 Join 進入教室。學習愉快!!

K20-TS5-PW3-A / TS5 Pathway Three - A

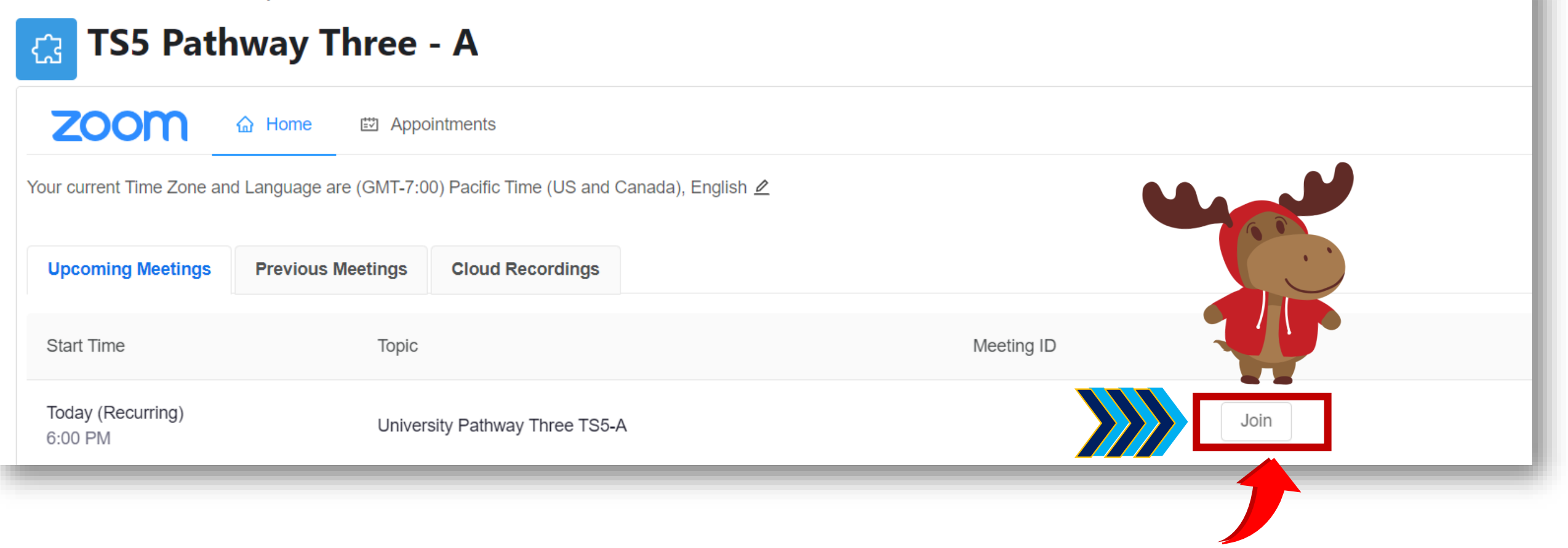

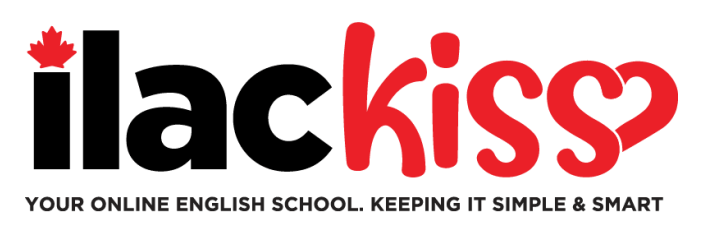

# 我什麼時候會看到我的班級?

## 你將於你開學前的星期六傍晚看到你的班級資訊。

請確保你完成你的ILAC英語測驗,以便我們為你安排課程。

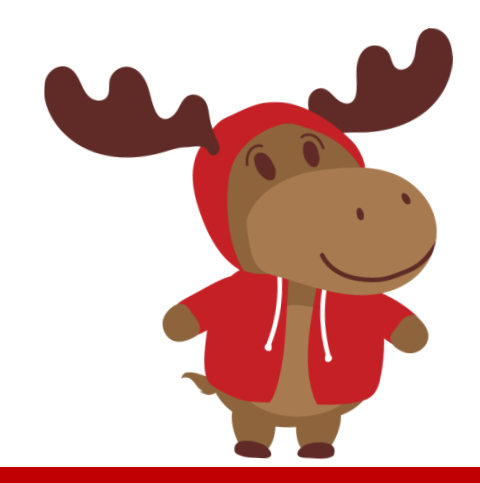

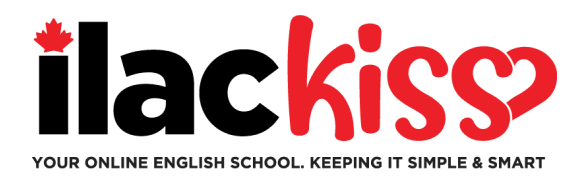

#### 問題:我會收到時間表及Zoom的連結?

不會,你可以到 ILAC LMS上查看你的班級,而班級資訊將於上課前的周六傍晚提供。

#### 問題:我忘記我的ILAC信箱密碼,該怎麼辦?

請寄信到我們學生服務團隊 online@ilac.com 請求密碼重新設定。

#### 問題:我可以登入LMS,但我找不到課堂資訊。哪裡可以找到?

你將會於星期六看到。若你在星期六仍然無法看到班級資訊,請參考以下建議:

- 登出你其他的Microsoft 信箱帳號,並確保已經登入你的ILAC信箱帳號。
- 使用私人/無痕視窗登入。
- 清除瀏覽器暫存檔案及Cookie。

#### 問題:我什麼時候可以收到電子教科書?在那裡可以找到?

你將於星期二傍晚收到來自ILAC的郵件資訊。

#### 問題:我應該每天查看我的ILAC信箱嗎?

是的!你將收到來自老師的訊息、電子教科書、考試結果以及ILAC的最新消息。

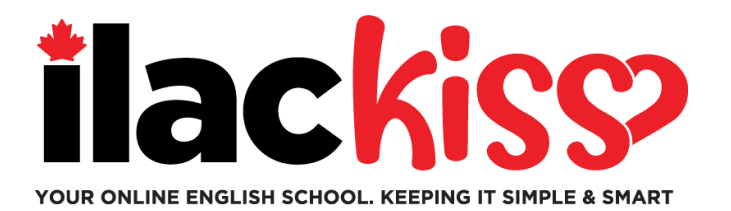

# 我可以更換ILAC LMS的時區及語言嗎? 可以,請點選以下箭頭所指的位置。

K20-TS5-PW3-A / TS5 Pathway Three - A

| C TS5 Path                   | way Three                | - <b>A</b>                          |            |
|------------------------------|--------------------------|-------------------------------------|------------|
| zoom                         | ☆ Home 	ᡦ Appoi          | intments                            |            |
| ′our current Time Zone and   | d Language are (GMT-7:00 | )) Pacific Time (US and Canada), En | nglish 2   |
| Upcoming Meetings            | Previous Meetings        | Cloud Recordings                    |            |
| Start Time                   | Торіс                    |                                     | Meeting ID |
| Today (Recurring)<br>6:00 PM | Univers                  | sity Pathway Three TS5-A            | Join       |

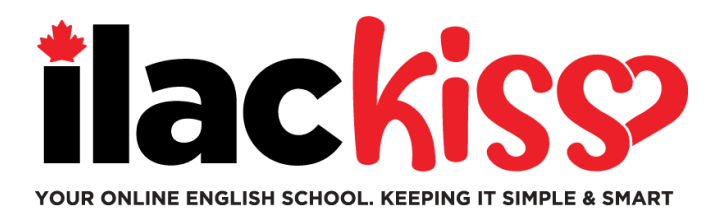

## **什麼是 Student Hub?** 你會找到更多學生資源!請查看!

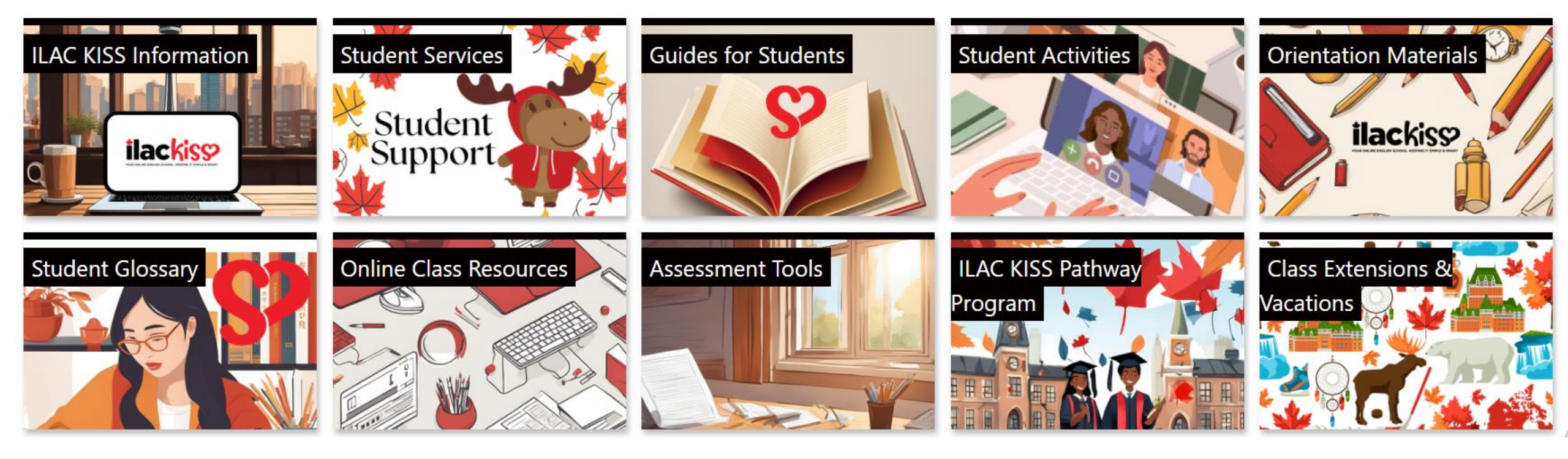

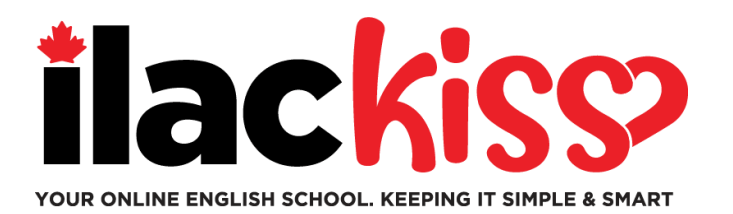

# 你需要幫助如何使用你的ILAC LMS嗎?

請參加ILAC學生服務團隊於每周舉辦的學生支援會議

- ☞ 每周三 9:30am 10:30am & 3pm 4pm (多倫多時間)
- ☞ 每周五 5pm 6pm (多倫多時間)
- ፼ 每周日7:45pm 8:45pm (多倫多時間)

#### https://ilac.zoom.us/j/88231096188

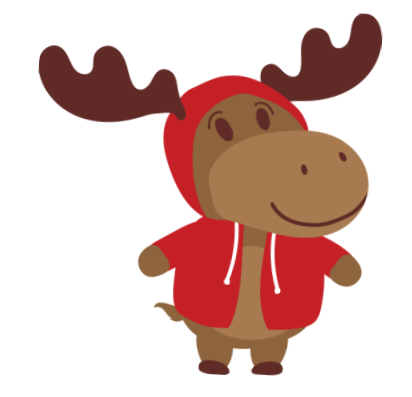

### 我們期待與你見面!